### Tips for how to set up "Music Player" after Internet Radio set up.

To set up the Music Player feature, you will need a good understanding of home networks (wired and/or wireless), and also of PC based audio file sharing. If you have trouble setting up the Music Player feature by only referring to the owner's manual, please use these tips as a quick reference guide. Follow the page number guidelines below to assist you in this process. If you have no knowledge of PC based home or office networks, seek help from an experienced user.

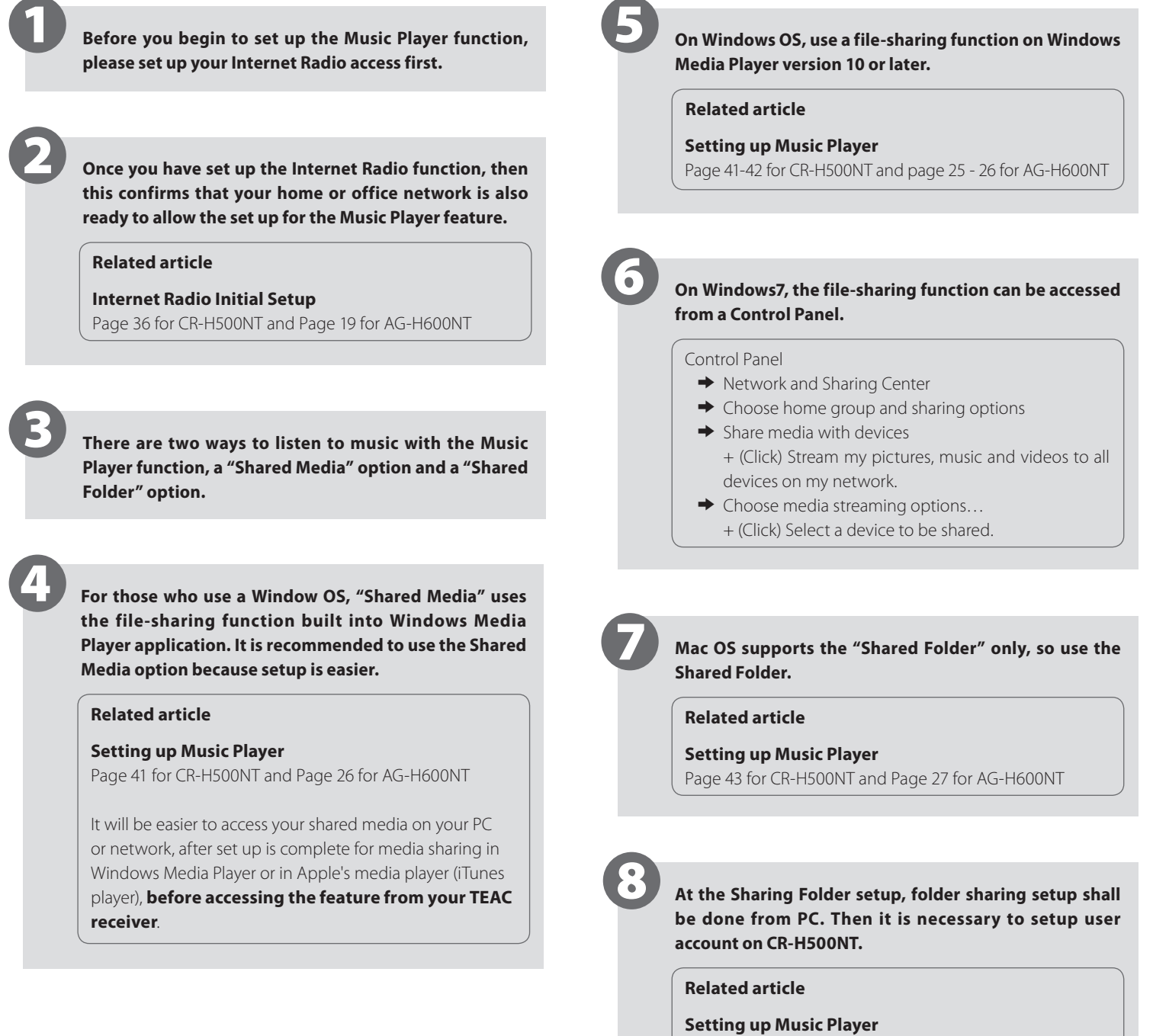

Page 42-44 for CR-H500NT and Page 26 - 27 for AG-H600NT

#### NOTE:

Only WMA and MP3 files can be accessed from this feature. If you have FLAC, AIFF or other lossless files that you want to share, they must be converted to MP3 or WMA formats for sharing to occurs.

## TEAC

# CR-H500NT/AG-H600NT

## FAQ for "Music Player"

|                                 | Q                                                                                                    | A                                                                                                    |
|---------------------------------|----------------------------------------------------------------------------------------------------|----------------------------------------------------------------------------------------------------|
| Initial set up for<br>Network   | Can not understand how to input characters.                                                                                                    | The below 3 symbols on the right side of the display are all function keys.<br>Each function is as follows:<br>< or D Delete the last characters<br>E Enter the charcater and/or final confirmation and entry of<br>the information.<br>C Cancel this entry procedure<br>After all the characters are input, select "E" to confirm (Enter) all the input<br>as a final step.                                        |
| Internet Radio/<br>Music Player | When a CR-H500NT/AG-H600NT restarts<br>after wireless LAN setup is completed, a<br>Region setup menu (in preference setup)<br>appears.<br>> Most of Europe<br>USA | This may happen when your network link failed during the power on sequence of the CR-H500NT/AG-H600NT. Restart the CR-H500NT/AG-H600NT.                                                                                                    |
|                                 |                                                                                                    | This may happen if you turned on the CR-H500NT/AG-H600NT and the wireless LAN station at the same time, the wireless LAN station may take a longer time to complete the startup. Restart the CR-H500NT/AG-H600NT again.                                                                                                    |
|                                 |                                                                                                    | Connection may fail if another wireless LAN network exists using the identical channel. Use a vacant channel.                                                                                                    |
|                                 |                                                                                                    | Optionally, when you see the region menu (Most of Europe, USA), if you want to go through the set up again for Internet Radio stations, you can do so now by entering your selection from the displayed menu choices.                                                                                                    |
| Music Player                    | PC name or ID won't appear on Shared Media.                                                                                                    | Network information won't update immediately. Wait few minutes, or restart the CR-H500NT/AG-H600NT.                                                                                                    |
|                                 |                                                                                                    | Make sure that your network has access to the CR-H500NT/AG-H600NT from the Internet Radio feature first, before selecting Music Player. If no access then set up the Internet Radio function before you try Music Player.                                                                                                    |
|                                 |                                                                                                    | If Internet Radio is working be sure that you have enabled file sharing correctly from within your Windows Media Player.                                                                                                    |
|                                 | "Empty" appears in Music Player.                                                                                                    | Network information won't update immediately. Wait few minutes, or restart the CR-H500NT/AG-H600NT.                                                                                                    |
|                                 |                                                                                                    | Check your network to be sure that Internet Radio function is working, and that file and/or folder sharing has been set up correctly from your PC Windows media player or Apple iTunes media player. If your network file sharing or media player access is user name and password controlled, enter that information if asked for during the set up and menu functions of Music Player in the CR-H500NT/AG-H600NT. |
|                                 |                                                                                                    | If "Empty" still appears, restart the PC or the Router. A router may contain old information until restarted.                                                                                                    |
|                                 | Cannot find a track. (Shared Media)                                                                                                    | Check the file format. Playable formats are MP3 and WMA. If you want to play FLAC, AIFF or other audio file types, you must convert them to MP3 or WMA for the CR-H500NT/AG-H600NT to recognize those files.                                                                                                    |
|                                 |                                                                                                    | If you have any antivirus security software enabled on your computer, the unit may fail to connect. Check with your antivirus software help guide to allow access to the CR-H500NT/AG-H600NT.                                                                                                    |
|                                 | Cannot find a folder/file. (Shared Folders)                                                                                                    | Configure the folder/file sharing.<br>(Page 42 - 44 for CR-H500NT and page 26 - 27 for AG-H600NT)                                                                                                    |
|                                 |                                                                                                    | Add the file to the shared folder.                                                                                                    |

Free Manuals Download Website <u>http://myh66.com</u> <u>http://usermanuals.us</u> <u>http://www.somanuals.com</u> <u>http://www.4manuals.cc</u> <u>http://www.4manuals.cc</u> <u>http://www.4manuals.cc</u> <u>http://www.4manuals.com</u> <u>http://www.404manual.com</u> <u>http://www.luxmanual.com</u> <u>http://aubethermostatmanual.com</u> Golf course search by state

http://golfingnear.com Email search by domain

http://emailbydomain.com Auto manuals search

http://auto.somanuals.com TV manuals search

http://tv.somanuals.com